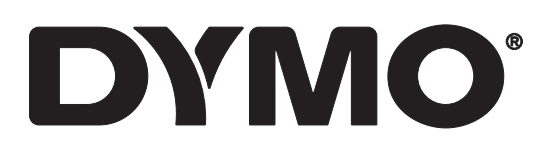

# LabelWriter® 550 LabelWriter® 550 Turbo LabelWriter® 5XL

Használati útmutató

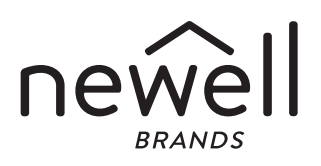

#### Copyright

© 2021 Newell Office Brands Minden jog fenntartva. Változat: 5/23 A Newell Office Brands előzetes írásos engedélye nélkül a jelen dokumentum és szoftver egyetlen része sem reprodukálható vagy továbbítható semmilyen formában, módon és eszközzel, és nem fordítható le más nyelvre.

#### Védjegyek

A DYMO és a LabelWriter bejegyzett védjegy az Egyesült Államokban és más országokban. Minden más védjegy a jogtulajdonos tulajdona.

Az Newell Brands Belgium BV ezennel kijelenti, hogy a [LabelWriter 550, LabelWriter 550 Turbo, LabelWriter 5XL] típusú rádióberendezések kielégítik a 2014/53/EU irányelv követelményeit.

Az EU területére vonatkozó megfelelőségi nyilatkozat teljes szövege megtalálható a következő webhelyen:

LabelWriter 550:

http://download.dymo.com\dymo\user-

guides\LabelWriter\LW550Series\Declarations\LW550\LW550\_CE\_Declaration\_Conformity.hu.pdf LabelWriter 550 Turbo:

http://download.dymo.com\dymo\user-

guides\LabelWriter\LW550Series\Declarations\LW550Turbo\LW550Turbo\_CE\_Declaration\_Conformit y.hu.pdf

LabelWriter 5XL:

http://download.dymo.com\dymo\user-

guides\LabelWriter\LW550Series\Declarations\LW5XL\LW5XL\_CE\_Declaration\_Conformity.hu.pdf

## **Tartalom**

#### 4 Néhány szó az új címkenyomtatóról

4 A termék regisztrálása

#### 4 Ismerkedés a feliratozógéppel

- 6 Táplálás
- 7 Címketovábbító gombok
- 7 Címkekioldó kar
- 7 Címkevezető

#### 7 Tudnivalók a címkékről

#### 8 Címkék tervezése és nyomtatása

8 Rendszerkövetelmények

#### 9 Használatbavétel

- 9 1. lépés A szoftver telepítése
- 9 2. lépés A tápfeszültség csatlakoztatása
- 9 3. lépés Címkék betöltése
- 11 4. lépés A nyomtató csatlakoztatása a számítógéphez
- 11 A nyomtató közvetlen csatlakoztatása a számítógéphez
- 11 A nyomtató csatlakoztatása a LAN-hálózathoz
- 12 Statikus IP-cím beállítása

#### 13 A nyomtató karbantartása

#### 14 Biztonsági óvintézkedések

#### 16 Segítség a használathoz

- 16 Tápállapot-kijelző
- 16 Problémák a nyomtatóval
- 18 A nyomtató öntesztjének futtatása
- 19 Ügyféltámogatás kérése

#### 20 Műszaki és környezetvédelmi adatok

- 20 Műszaki adatok
- 21 Környezetvédelmi információk
- 21 Eszköztanúsítvány

## Néhány szó az új címkenyomtatóról

Gratulálunk a DYMO LabelWriter<sup>®</sup> címkenyomtató megvásárlásához. A LabelWriter nyomtató hosszú évekig megbízható társa lesz a címkenyomtatásban. Javasoljuk, hogy szánjon néhány percet a nyomtató használatával és karbantartásával kapcsolatos útmutatás áttekintésére.

Ez a használati útmutató az alábbi LabelWriter modellekről nyújt tájékoztatást:

- LabelWriter<sup>®</sup> 550
- LabelWriter<sup>®</sup> 550 Turbo
- LabelWriter<sup>®</sup> 5XL

A címkenyomtatóhoz szükséges címkék és tartozékok rendeléséről további információkat talál a **www.dymo.com** webhelyen.

## A termék regisztrálása

A címkenyomtatót regisztrálhatja a **www.dymo.com/register** weboldalon. A regisztrálás során szüksége lesz a sorozatszámra, amely a címkenyomtató alján található.

A címkenyomtató regisztrálása az alábbi előnyökkel jár:

- Sorozatszám a
- Értesítés e-mailben az ingyenes szoftverfrissítésekről
- Speciális ajánlatok és új termék-bejelentések

## Ismerkedés a feliratozógéppel

A LabelWriter nyomtató egy közvetlen hőnyomtató, amely nem használ sem tintát, sem tonert. A készülék ehelyett hőt visz át a hőnyomtató fejről a speciálisan kezelt, hőérzékeny címkékre. Címkéken kívül semmilyen más fogyóeszközt nem kell vásárolnia.

Az alábbi ábrák a címkenyomtató részeit és kezelőszerveit mutatják.

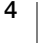

#### LabelWriter 550 és 550 Turbo

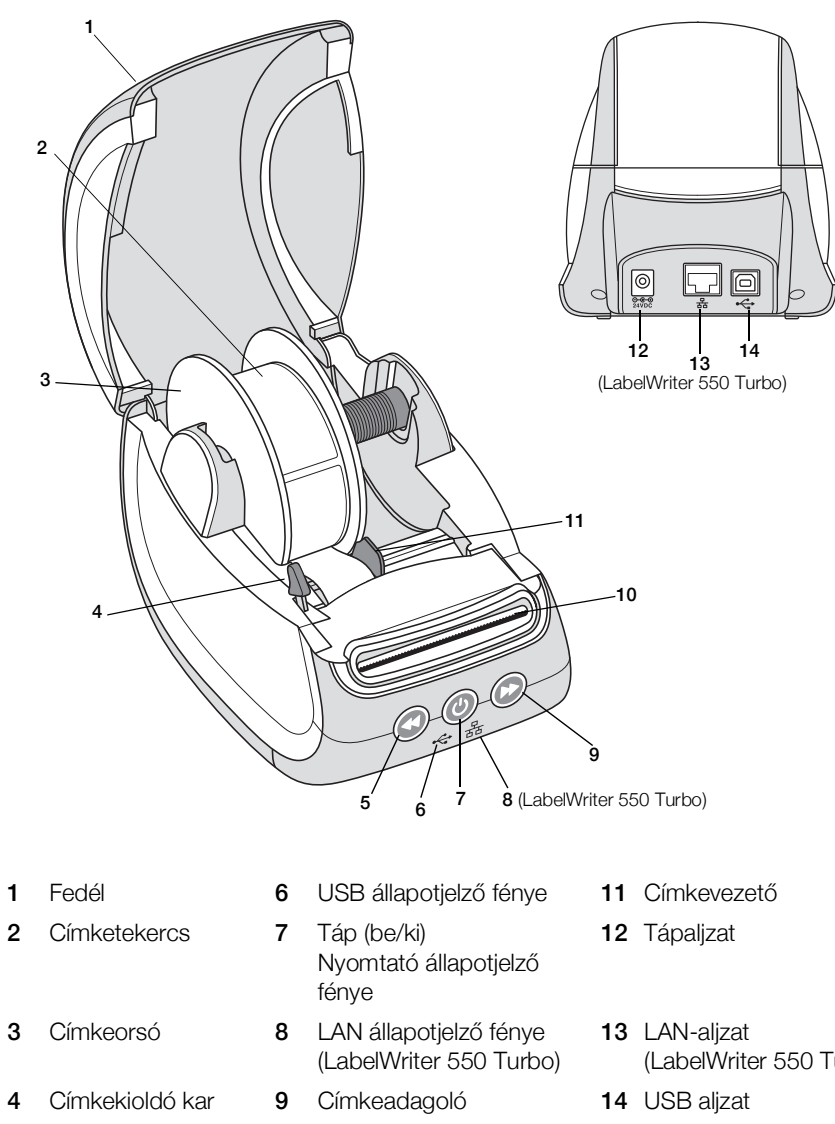

- Címke-visszahúzó 10 Címkekiadó nyílás és tépőél
- (LabelWriter 550 Turbo)

5

LabelWriter 5XL

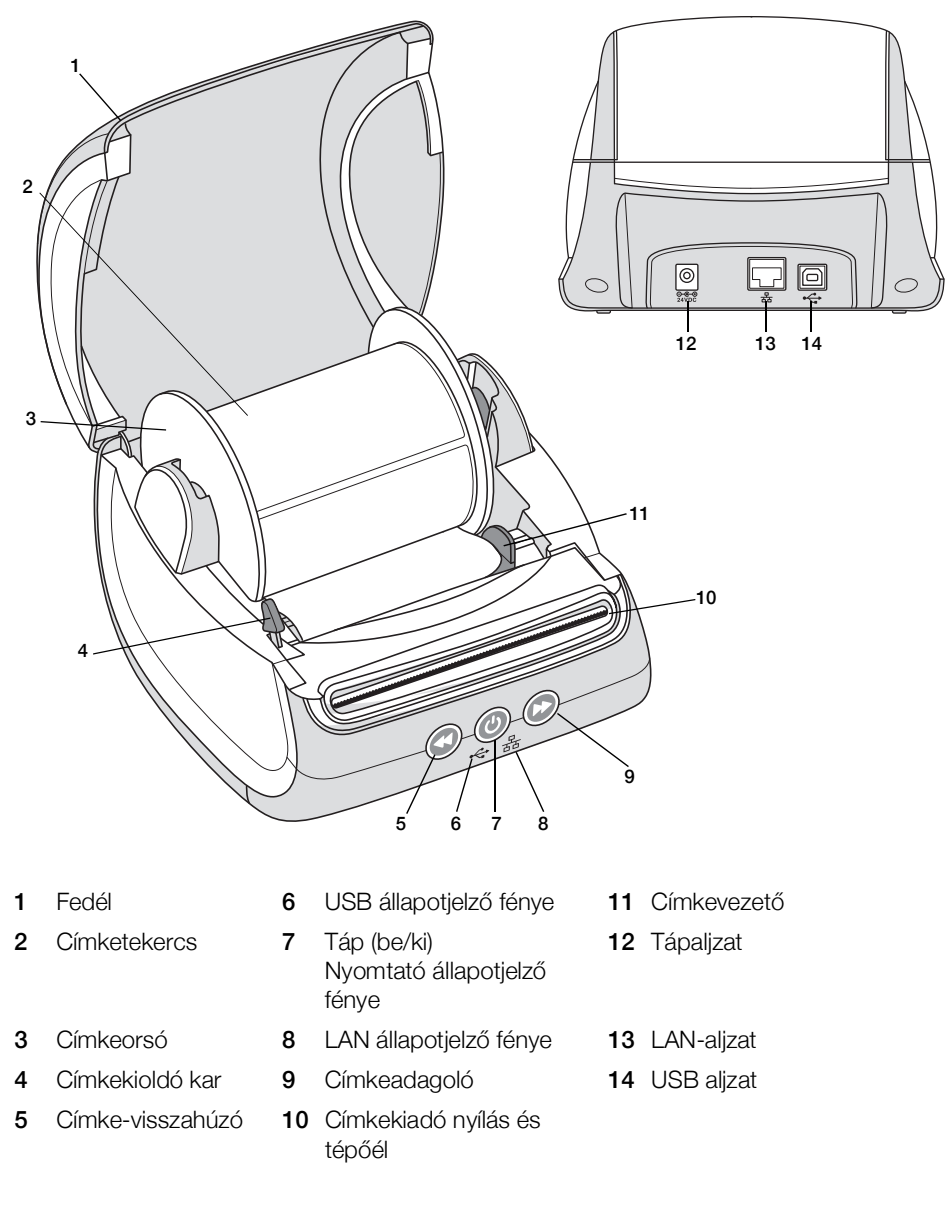

#### Táplálás

A címkenyomtatót a (b) tápkapcsoló gombbal lehet be- és kikapcsolni. Öt percnyi tétlenség után a nyomtató energiatakarékos üzemmódra vált, és a tápállapot jelzőfénye elhalványul. Címkenyomtatás közben a tápkapcsoló gomb megnyomása megszakítja a nyomtatást.

További információkat ad a Tápállapot-kijelző a 16. oldalon.

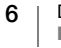

#### Címketovábbító gombok

A nyomtató oldalán lévő 🕑 adagoló gomb egy címkényit továbbít a szalagból.

) visszahúzó gomb visszahúzza a címkét a címkekiadó nyílásból; a szalag Α ( cseréjekor így lehet eltávolítani a címkéket a nyomtatóból. A címkekiadó nyíláson már áthaladt címkéket előbb le kell tépni.

#### Címkekioldó kar

A címkekioldó kar feloldia a nyomtatófei címkékre gyakorolt nyomását, hogy a címkéket könnyen el lehessen távolítani a címkekioldó nyílásból.

#### Címkevezető

A címkevezető fontos a keskenyebb címkéknél, amilyenek például a levélcímkék és más speciális címkék. A címkevezető hozzáigazítja a címkéket a címkenyílás bal széléhez, segítve a címkék helyes adagolását.

## Tudnivalók a címkékről

A LabelWriter 550 sorozatú nyomtatók csak eredeti DYMO LW címkékkel működnek. Az eredeti DYMO LW címkék támogatják a címkefelismerést (Automatic Label Recognition<sup>™</sup>), amelynek révén a DYMO szoftver információkat kap a címkékről, például hogy milyen méretűek a behelyezett címkék és hány címke van még a tekercsen.

A DYMO LabelWriter nyomtatók fejlett közvetlen hőnyomtatási technológiával nyomtatnak a speciálisan kezelt, hőérzékeny címkékre. Ez azt jelenti, hogy a címkenyomtatáshoz soha nem kell venni tonert, tintakazettát vagy festékszalagot.

A DYMO garanciája nem terjed ki olyan hibás működésre vagy kárra, amelynek oka a nem eredeti DYMO címkék használata. Mivel a DYMO LabelWriter nyomtatók közvetlen hőnyomtatási technológiát alkalmaznak, speciális kivitelű és gyártmányú címkéket kell használnia. A nem eredeti DYMO címkék hőbevonata nem feltétlenül kompatibilis, ezért használatuk nem kielégítő nyomatokat vagy a nyomtató meghibásodását eredményezheti.

A címkék tartósságát azok használati módja határozza meg. A hőpapírból készült címkék, mint amilyeneket a LabelWriter nyomtatók is használnak, kétféle módon fakulhatnak ki:

- Hosszú ideig ható közvetlen napfény vagy fénycsővilágítás, illetve túl magas hő hatására.
- Képlékenyítő szerekkel való érintkezés hatására (például műanyag iratrendezőbe helyezett címkék esetén).

Eredeti csomagolásukban a DYMO LW címkék tárolási élettartama 18 hónap. Ha a címkéket rövid távú alkalmazásokon (borítékok, csomagok stb.) használja, a fakulás nem jelent problémát. Ha a címkéket iratszekrényben lévő iratok címkézésére használja, a fakulás igen fokozatosan, évek alatt következik be. Ha a címkéket olyan jegyzettömbök élére helyezi, amelyeket napfénynek kitett polcon tárol, a fakulás jelei pár hónapon belül jelentkeznek.

A még fel nem használt címkéket élettartamuk meghosszabbítása érdekében száraz, hűvös helyen, az eredeti csomagolás fekete tasakjában tárolja.

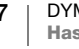

#### Címkerendelés

A DYMO a címkék széles választékát biztosítja a LabelWriter nyomtatóhoz, többek között borítékok, postai csomagok címzésére, iratmappák elnevezésére, sokféle hordozó felcímkézésére, névkitűzők nyomtatására és még számos egyéb célra. A teljes lista megtalálható a DYMO webhelyén: <u>www.dymo.com</u>.

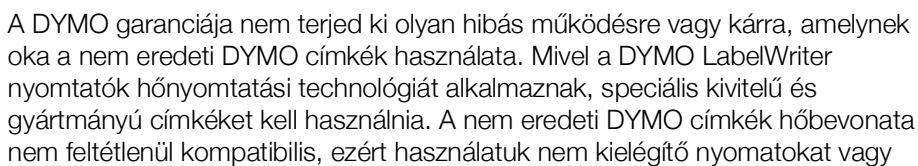

## Címkék tervezése és nyomtatása

a nyomtató meghibásodását eredményezheti.

A címkenyomtatóval együtt használt DYMO Connect for Desktop szoftverrel könnyű címkéket tervezni és nyomtatni. A DYMO Label bővítménnyel közvetlenül Microsoft Wordből is nyomtathat címkéket. Ha a számítógépen telepítve van a Microsoft Word, a bővítmény automatikusan települ a DYMO Connect for Desktop szoftver telepítésekor.

## Rendszerkövetelmények

A LabelWriter címkenyomtatóhoz az alábbiak valamelyike szükséges:

- Windows<sup>®</sup> 8.1 vagy újabb
- macOS<sup>®</sup> v10.14 Mojave vagy újabb

## Használatbavétel

A címkenyomtató számítógépről történő nyomtatásra való beállításához kövesse a jelen fejezet utasításait. A használatbavétel lépései:

- 1 A DYMO Connect for Desktop szoftver letöltése és telepítése.
- 2 A tápfeszültség csatlakoztatása.
- 3 Címketekercs betöltése.
- 4 A nyomtató csatlakoztatása a számítógéphez.

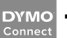

## 1. lépés A szoftver telepítése

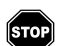

A nyomtatót csak a szoftvertelepítés befejeződése után csatlakoztassa a számítógéphez.

Ne csatlakoztassa a nyomtatót a számítógéphez, amíg nem telepítette a DYMO Connect for Desktop szoftvert. LAN-csatlakozás esetén a szoftvert telepíteni kell minden olyan számítógépre, amely hálózaton keresztül fog nyomtatni a LabelWriter nyomtatóra.

 A DYMO Connect for Desktop szoftver legújabb verziója a <u>support.dymo.com</u> webhelyről tölthető le.

## 💿 2. lépés A tápfeszültség csatlakoztatása

A különböző LabelWriter nyomtatómodelleknek másmás a tápigénye.

Feltétlenül csak a címkenyomtatóval együtt kapott tápadaptert használja. További információk a **Műszaki adatok** a 20. oldalon.

#### A tápfeszültség csatlakoztatásának menete

- Csatlakoztassa a tápkábelt a tápadapterbe, a tápadaptert pedig a nyomtató hátoldalán található tápaljzatba.
- Csatlakoztassa a tápkábel másik végét egy fali aljzatba.
- 3 Nyomja meg a nyomtató előlapján található 🕑 gombot a tápfeszültség bekapcsolásához.

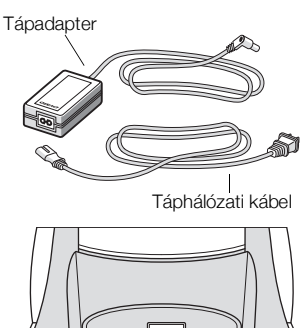

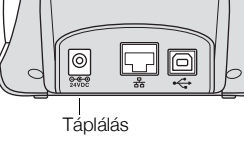

## 3. lépés Címkék betöltése

A LabelWriter 550 sorozatú nyomtatók csak eredeti DYMO LW címkékkel működnek. A nem eredeti DYMO címkéket a nyomtatók nem ismerik fel.

Mindegyik címketekercs fekete műanyagtasakban kapható. Amíg nem használja a címkéket, feltétlenül ebben a tasakban tárolja őket.

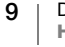

#### Fontos!

A címkék nyomtatás közbeni megfelelő adagolása érdekében a címkék orsóra és a nyomtatóba történő helyezése során ügyeljen a következőkre:

- Győződjön meg róla, hogy a nyomtató táplálása be van kapcsolva.
- A címkevezetőt szorosan a címketekercshez kell illeszteni úgy, hogy ne maradjon rés.
- A címkék bal oldali élét a címkekiadó nyílás bal széléhez kell igazítani.

#### A címketekercs betöltésének menete

- 1 Vegye ki a címkeorsót a nyomtató belsejéből, és válassza el az orsóvezetőt az orsótesttől.
- 2 Fogja az orsótestet (A) a bal kezébe, és helyezze a címketekercset az orsóra úgy, hogy a címkék betöltése alulról történjen, és a címketekercs bal széle szorosan illeszkedjen az orsó széléhez.
- 3 Csúsztassa az orsóvezetőt (B) az orsó jobb oldalára, és nyomja szorosan a címketekercs oldalához úgy, hogy ne maradjon rés a tekercs és az orsó között.

A címkék nyomtatás közbeni megfelelő adagolása érdekében a címketekercsnek rés nélkül hozzá kell simulnia a címkeorsó mindkét oldalához.

- 4 Helyezze a címkeorsót a nyomtató alsó felében lévő tartóhornyokba (C) úgy, hogy a címkék a tekercs alól jöjjenek kifelé.
- 5 Igazítsa a címke bal szélét a címkekiadó nyílás (D) bal széléhez, és vezesse be a címkét a nyílásba.
- A lapdobás gomb 🕟 megnyomásával 6 továbbítsa a címkét a megfelelő pozícióba.

Ha a tekercs első címkéje nem egész címke, adassa ki a részleges címkét a 🕟 címkeadagoló gomb megnyomásával.

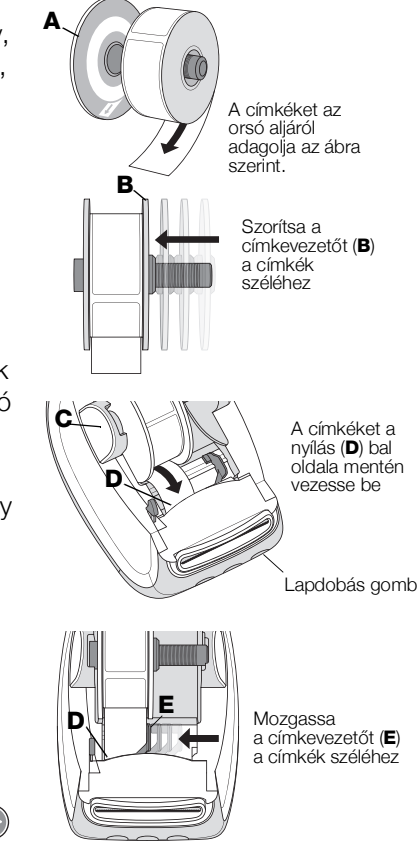

A címkeszélességtől függetlenül a címkék megfelelő adagolásához a címke bal oldali élét mindig a címkekiadó nyílás bal széléhez kell igazítani.

Csúsztassa bal felé a címkevezetőt (E), amíg nem illeszkedik a címke jobb 7 széléhez.

Ügyeljen, hogy a címkevezető ne szorítsa be a címkét.

8 Óvatosan csukja le a fedelet.

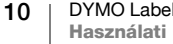

## 4. lépés A nyomtató csatlakoztatása a számítógéphez

Mindhárom nyomtatótípus csatlakoztatható a számítógéphez a mellékelt USB kábellel. A LabelWriter 550 Turbo és a LabelWriter 5XL Ethernet kábellel helyi hálózatra (LAN) is csatlakoztatható.

#### A nyomtató közvetlen csatlakoztatása a számítógéphez

A nyomtatót USB kábellel lehet közvetlenül csatlakoztatni a számítógéphez. Csak a DYMO 1997364 cikkszámú USB kábelét használja; ha még nincs, beszerezhető az Ügyfélszolgálaton keresztül.

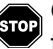

## Csak akkor csatlakoztassa a nyomtatót a számítógéphez, ha a szoftver telepítése már befejeződött.

#### A nyomtató számítógéphez való közvetlen csatlakoztatásának menete

- 1 A szoftvertelepítés végén csatlakoztassa a nyomtatót a számítógéphez.
  - a Dugaszolja be az USB kábelt a nyomtató hátoldalán lévő USB aljzatba.

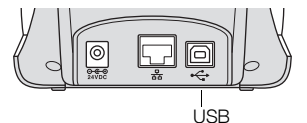

- **b** Az USB kábel másik végét csatlakoztassa a számítógép egy szabad USB aljzatába.
- 3 Indítsa el a DYMO Connect for Desktop szoftvert.

**macOS:** Ha a telepítés után a nyomtató nem jelenik meg a nyomtatók listájában, adja hozzá a macOS utasításai szerint.

#### 유 A nyomtató csatlakoztatása a LAN-hálózathoz

A LabelWriter 550 Turbo és a LabelWriter 5XL LAN-kábellel (nincs mellékelve) is csatlakoztatható a helyi hálózatra. A DYMOM Connect for Desktop szoftvernek telepítve kell lennie minden olyan számítógépen, amely hálózaton keresztül fog nyomtatni.

#### Csatlakoztatás vezetékes LAN-hálózatra

- 1 Csatlakoztassa a LAN-kábelt a nyomtató hátoldalán található LAN-aljzatba.
- Csatlakoztassa a kábel másik végét a hálózat egy aktív LAN-aljzatába.

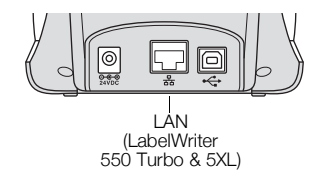

Szükség esetén nyomja meg a 

 gombot a tápfeszültség bekapcsolásához.

A nyomtató előlapján kigyullad az USB 品 állapotjelző fénye.

- 4 Töltse le DYMO Connect for Desktop szoftvert, és telepítse mindegyik olyan számítógépre, amely hálózaton keresztül fog címkéket nyomtatni ezen a nyomtatón.
- 5 A DYMO Connect for Desktop programban válassza az Add Network Printer lehetőséget a File menüben, majd kövesse az utasításokat a nyomtató hozzáadásához.

11 DYMO LabelWriter 550 Használati útmutató Ha a nyomtató USB kábelen is és LAN-aljzaton keresztül is csatlakoztatva van a számítógéphez, a DYMO Connect for Desktop kétszer jeleníti meg a nyomtatót: egyszer egy 品 LAN ikonnal, egyszer pedig egy 🚓 USB ikonnal.

#### Statikus IP-cím beállítása

Alapértelmezés szerint a nyomtató dinamikus IP-címet kap.

#### Statikus IP-cím hozzárendelési lépései

- 1 Csatlakoztassa a nyomtatót USB kábellel.
- 2 A DYMO Connect for Desktop szoftverben nyissa meg a Printer Status lapot.
- 3 Válassza a Configure network lehetőséget.
- 4 Állítsa az IP type mező tartalmát Static értékre és töltse ki a kötelező mezőket.

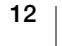

## A nyomtató karbantartása

A LabelWriter nyomtatót úgy tervezték, hogy hosszú időn keresztül hibátlanul működjön, és csak igen csekély karbantartást igényeljen. A LabelWriter nyomtató optimális viselkedésének biztosításához kövesse a **Használatbavétel** szerinti (9. oldal) telepítési és a jelen fejezetben leírt tisztítási utasításokat.

A helyes működés biztosítása érdekében a LabelWriter nyomtatót időként meg kell tisztítani. A külső felület alkalmankénti portalanításával megelőzheti, hogy idegen anyagok jussanak a nyomtató belsejébe. Időszakonként ugyanakkor érdemes némi belső karbantartást is elvégezni, például megtisztítani a címkenyílást LabelWriter tisztítókártyával (amely a <u>www.dymo.com</u> címen rendelhető.

A LabelWriter nyomtató könnyen megtisztítható az alábbiak használatával:

- Pihementes kendő.
- Hígított mosogatószer vagy hígított üvegtisztító.
  - Ha üvegtisztító szert használ, győződjön meg arról, hogy nem tartalmaz ammóniát.
- Kis, puha kefe, például fogkefe vagy gyermekeknek való ecset.
- LabelWriter tisztítókártya a nyomtatófej tisztításához.

Tisztítókártyákat a <u>www.dymo.com</u> webhelyen rendelhet).

#### A nyomtató külseje és a címketekercset tartalmazó tér tisztítása

- 1 Távolítsa el a címketekercset.
- 2 Kapcsolja ki a tápfeszültséget és húzza le a tápkábelt.
- 3 Törölje le a nyomtató külsejét pihementes kendővel.
- 4 Távolítsa el a szennyeződést és a maszatokat a fent említett tisztítóoldatok egyikével.
- 5 Emelje fel a fedelet.
- 6 Kis, puha kefével vagy vattapálcikával távolítsa el a papírport és más bekerült részecskéket a nyomtató belsejéből.
- 7 Csatlakoztassa vissza a tápkábelt és kapcsolja be a nyomtatót.
- 8 Ha van LabelWriter tisztítókártyája, kövesse a kártya csomagolására nyomtatott utasításokat. Ha nincs LabelWriter tisztítókártyája, forduljon a DYMO Ügyféltámogatási osztályához a <u>www.dymo.com</u> címen.
- 9 Tegye vissza a címketekercset, és óvatosan zárja le a fedelet.

## Biztonsági óvintézkedések

Olvassa el alaposan az alábbi biztonsági óvintézkedéseket. Kövesse a terméken található összes figyelmeztetést és utasítást.

#### Általános

- A műanyag zacskókat megfelelően távolítsa el, és tartsa távol kisbabáktól és gyermekektől.
- A terméket sík, stabil felületre helyezze.
- A terméket mindig a jelen felhasználói útmutató utasításai szerint használja.
- Azonnal húzza le a termék tápkábelét, ha használata közben szokatlan szagot, hőt, füstöt, elszíneződést, alakváltozást vagy bármi egyéb szokatlan jelenséget észlel.
- Ne szerelje szét a terméket. A termék ellenőrzését, beállítását és javítását bízza a DYMO Ügyfélszolgálatra.
- A terméket ne ejtse le, ne üsse meg és ne kezelje durván vagy gondatlanul.
- Semmilyen folyadék ne jusson a termékre.
- A termék tisztítása előtt feltétlenül kapcsolja ki a tápfeszültséget és húzza ki a tápkábelt a hálózati aljzatból. Ennek be nem tartása áramütést vagy tüzet okozhat.
- A termékbe ne tegyen idegen tárgyakat.
- A terméket ne hígítóval, benzinnel, alkohollal vagy más szerves oldószerrel tisztítsa. Ezek károsíthatják a termék felületét. A tisztításhoz puha, száraz kendőt használjon.

#### Táplálás

- Kizárólag a termékkel együtt kapott tápkábelt és tápadaptert használja.
- Nedves kézzel ne fogja meg a tápkábelt vagy a tápadaptert.
- A tápkábelt ne vágja meg, ne károsítsa, ne módosítsa és ne helyezzen rá nehéz tárgyakat.
- Na használjon sérült tápadaptert vagy tápkábelt.
- Amikor a dugót eltávolítja a fali aljzatból, ne a tápkábelnél fogva húzza ki. Ez áramütést vagy tüzet okozhat.
- Ne használja a tápadaptert szűk térben és ne fedje le kendővel. Biztosítson kellő szellőzést, hogy a tápadapter ne melegedjen túl.
- Ha a terméket hosszabb ideig nem fogja használni, húzza ki a tápdugót a fali aljzatból.

#### Nyomtató

- Ne nyúljon bele a termék mozgó részeibe és nyílásaiba.
- Ne zárja le a címkekiadó nyílást és ne tegyen bele tárgyakat.
- Ne érintse meg a tépőélt. Ez személyi sérülést okozhat.
- Ne tegye ki a terméket közvetlen napfénynek, ne helyezze melegítők vagy más forró készülékek közelébe, sem rendkívül hideg, meleg, párás vagy poros helyre.
- Ne tartsa és ne emelje fel a terméket a fedőlapjánál fogva.

#### Címkék

- Kizárólag eredeti DYMO címkéket használjon. A termék szavatossága nem vonatkozik semmilyen olyan működési hibára vagy sérülésre, amelyet más gyártók címkéi okoztak.
- A címkéket csak tiszta, száraz, szobahőmérsékletű felületre vigye fel.
- Ne tegye ki a címketekercseket közvetlen napfénynek, sem magas hőmérsékletnek, páratartalomnak vagy pornak. A címketekercseket hűvös, száraz helyen tárolja.

## Segítség a használathoz

A LabelWriter nyomtatót úgy tervezték, hogy hosszú időn keresztül hibátlanul működjön, és csak igen csekély karbantartást igényeljen. Ha mégis gondja adódna, ez a fejezet javaslatokkal szolgál a nyomtató használata során esetleg fellépő problémák megoldására. Ha nem sikerül a problémát megoldani, ez a fejezet azt is leírja, hogyan léphet kapcsolatba a DYMO <u>Ügyfélszolgálatával</u>.

Ez a szakasz a LabelWriter nyomtató használata során előforduló hibák észlelésével és kijavításával foglalkozik.

- Tápállapot-kijelző
- Problémák a nyomtatóval
- Ügyféltámogatás kérése

## 🕖 Tápállapot-kijelző

A tápállapot jelzőfénye vizuálisan jelzi a nyomtató aktuális állapotát:

| Állapotjelző fény                                                                                                    | Leírás                                                   |  |  |
|----------------------------------------------------------------------------------------------------|----------------------------------------------------------|--|--|
| Nem ég                                                                                                    | A tápfeszültség ki van kapcsolva.                        |  |  |
| Folyamatosan ég                                                                                                    | A tápfeszültség be van kapcsolva és a nyomtató üzemkész. |  |  |
| Halvány                                                                                                    | A nyomtató energiatakarékos üzemmódban van.              |  |  |
| Gyorsan villogHiba történt. Okozhatta az, hogy nincs betéve címke, va<br>valamely egyéb hibaállapot áll fenn. A lehetséges megolo<br>lásd a jelen fejezet későbbi részében. |                                                          |  |  |

#### Problémák a nyomtatóval

Az alábbiak megoldást nyújtanak a címkenyomtató használatával kapcsolatos egyes gyakori problémákra.

#### Villog a tápállapot jelzőfénye

Ha a tápállapot jelzőfénye villog, a probléma az alábbiak valamelyike lehet:

| Probléma                       | Megoldás                                                                                                    |  |
|--------------------------------|----------------------------------------------------------------------------------------------------|--|
| Nincs címke                    | Elfogytak a címketekercs címkéi, vagy nincs betéve<br>címketekercs. A LabelWriter 550 sorozatú nyomtatók csak<br>eredeti DYMO LW címkékkel működnek. A nyomtatók<br>semmilyen más címkét nem ismernek fel. |  |
| Túlmelegedett a<br>nyomtatófej | Kapcsolja ki a nyomtatót, várjon 3-5 percet, majd kapcsolja be újra.                                                                                                    |  |
| Rendszerhiba                   | Kapcsolja ki a nyomtatót, majd kapcsolja ismét be.                                                                                                    |  |

Ha a fentiek egyike sem szüntette meg a problémát és a jelzőfény még mindig villog, forduljon az Ügyfélszolgálathoz. Lásd **Ügyféltámogatás kérése**, 19. oldal.

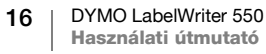

#### A nyomtató nem szerepel a nyomtatók listájában

A nyomtató csatlakoztatása ELŐTT előbb telepítse a DYMO Connect for Desktop szoftvert.

LAN-csatlakoztatás esetén telepíteni kell a DYMO Connect for Desktop szoftvert minden olyan számítógépre, amely nyomtatni fog a LabelWriter nyomtatóra.

Ahol Ethernet és vezeték nélküli hálózat is van, ott az útválasztót úgy kell beállítani, hogy továbbítsa a forgalmat a kétféle hálózat között.

#### Gyenge nyomtatási minőség javítása

A gyenge nyomtatási minőség leggyakoribb oka a következők egyike:

- Régi címketekercs
- Gyenge minőségű hőbevonattal ellátott címkék
- Szennyezett nyomtatófej

Ha a nyomat halvány, a nyomtatott karaktereken elszórt fehér pöttyök jelennek meg vagy a nyomaton világos és sötét foltok vannak, akkor valószínűleg rossz címketekercset használ. Próbáljon ki egy másik tekercset, új dobozból. Ha a második tekercs behelyezése után a nyomtatás megfelelő, az első címketekercs okozza a problémát.

Előfordulhat, hogy a LabelWriter nyomtatófeje tisztításra szorul. A címkepálya LabelWriter tisztítókártyával történő megtisztításához lásd az A nyomtató karbantartása, 13. oldal.

#### A címkeadagolás nem megfelelő

Ha a nyomtató nem helyesen adagolja a címkéket, helyes betöltésükhöz ellenőrizze az alábbiakat.

- Az orsóvezetőt határozottan nyomja a címkék jobb széléhez, hogy ne csússzanak félre.
- A címketekercset úgy helyezze az orsóra, hogy a címkék a tekercs alól jöjjenek ki.
- A címke bal oldali élét mindig a címkekiadó nyílás bal széléhez, a címkevezetőt pedig a címke jobb széléhez kell igazítani.

Lásd 3. lépés Címkék betöltése, 9. oldal.

#### Címkeelakadás elhárítása

Általában a 🕥 visszahúzó gomb megnyomása visszahúzza a címkéket a címkekiadó nyílásból. Ha a címkék elakadtak vagy a görgőhöz tapadtak, az alábbiak szerint járjon el.

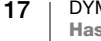

## A nyomtatóban elakadt címkék eltávolítása

- 1 Tépje le azokat a címkéket, amelyek már áthaladtak a nyomtatón.
- 2 Nyomja előre a címkekioldó kart, és húzza ki az elakadt címkét a címkekiadó nyílásból.

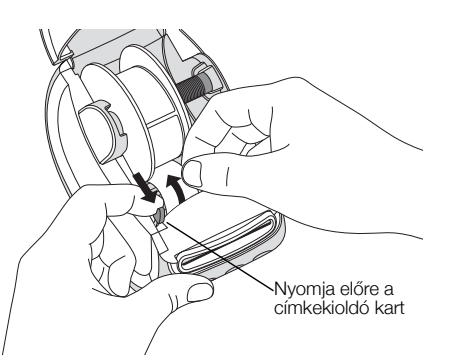

#### A nyomtató nem nyomtat, vagy nyomtatás közben leáll

Ha a nyomtató nem nyomtat vagy nyomtatás közben leáll, próbálja meg kideríteni a hiba okát az alábbi lépések elvégzésével.

1 Ellenőrizze, hogy a nyomtató kap-e áramot, és a tápkábel nincs-e kihúzva. Ha a nyomtató elején található állapotjelző fény nem világít, ellenőrizze a hálózati tápkábel csatlakozását. Ha hálózati elosztót használ, győződjön meg róla, hogy működik.

Annak megállapítására, hogy a hiba nem a fali aljzatban vagy elosztóban vane, próbáljon mást csatlakoztatni a fali aljzatba és az elosztóba.

Feltétlenül a nyomtatóval együtt kapott tápadaptert és tápkábelt használja. A LabelWriter nyomtatómodellek tápigényei eltérőek, tehát az egyik tápadaptere nem feltétlenül felel meg a másikhoz.

- 2 Ellenőrizze a bekapcsolt nyomtató ( ) címkeadagoló gombjának megnyomásával, hogy a nyomtató megfelelően adagolja-e a címkéket. Ha a címkék beszorultak, villog a tápállapot jelzőfénye. Lásd Gyenge nyomtatási minőség javítása, 17. oldal.
- 3 Ellenőrizze, hogy az USB-kábel nem húzódott-e ki a nyomtató vagy a számítógép hátuljából.

A kábel helyes csatlalkoztatásának ellenőrzéséhez lásd a telepítési utasításokat: **4. lépés A nyomtató csatlakoztatása a számítógéphez**, 11. oldal.

4 (Windows) Ellenőrizze, hogy a LabelWriter nyomtató illesztőprogramja megfelelően van-e telepítve.

A LabelWriter nyomtató illesztőprogramja továbbítja a nyomtatási adatokat a szoftverből a LabelWriter nyomtatónak. A DYMO Connect for Desktop szoftver telepítésekor az illesztőprogram automatikusan települ. Előfordulhat azonban, hogy az illesztőprogramot véletlenül módosították vagy törölték.

#### A nyomtató öntesztjének futtatása

Ha a nyomtató csonka karaktereket nyomtat vagy más nyomtatási minőségi hiba merül fel, futtassa a nyomtató öntesztjét. Az önteszt ellenőrzi, hogy a nyomtatófej és a nyomtatószerkezet minden eleme működőképes állapotban van-e.

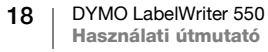

#### Az önteszt végrehajtása

- A címketekercset tartalmazó nyomtatón legalább tíz másodpercig tartsa lenyomva a gombot és a címkeadagoló gombot.
   A nyomtató elkezdi a teljes szélességű tesztábra nyomtatását.
- 2 Az önteszt elindulásakor engedje fel mindkét gombot.
- 3 Az önteszt leállításához nyomja le, majd engedje fel a 🕐 be-/kikapcsoló gombot.

Ha a probléma a fentiek ellenőrzése után is fennáll, forduljon az Ügyfélszolgálathoz. Lásd **Ügyféltámogatás kérése**, 19. oldal.

## Ügyféltámogatás kérése

Ha problémát észlel a nyomtató üzembe helyezése vagy használata során, alaposan olvassa el ezt a használati útmutatót, hogy nem hagyott-e figyelmen kívül valamit, ami le van írva a dokumentációban.

Ha nem sikerül a problémát megoldani a dokumentáció tanulmányozásával, további információt és segítséget kérhet a DYMO vállalattól.

A DYMO <u>www.dymo.com</u> webhelyén megtalálhatók a LabelWriter nyomtatókkal kapcsolatos legfrissebb támogatási információk.

Ha kapcsolatba kíván lépni velünk, látogassa meg webhelyünket: <u>support.dymo.com</u>

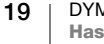

## Műszaki és környezetvédelmi adatok

Ez a fejezet műszaki és minősítési adatokat tartalmaz a LabelWriter nyomtatókról.

## Műszaki adatok

|                                             | LabelWriter 550                                                                                                    | LabelWriter 550 Turbo                                      | LabelWriter 5XL                                              |  |  |
|---------------------------------------------|----------------------------------------------------------------------------------------------------|------------------------------------------------------------|--------------------------------------------------------------|--|--|
| Nyomtatási módszer                          | Közvetlen hőnyomtatás                                                                                                  |                                                            |                                                              |  |  |
| Nyomtatási felbontás                        | 300 dpi                                                                                                    |                                                            |                                                              |  |  |
| Maximális nyomtatási<br>szélesség           | 2,25 hüvelyk (56 mm)                                                                                                   |                                                            | 4,16 hüvelyk (105,73 mm)                                     |  |  |
| Maximális<br>hordozószélesség               | 2,44 hüvelyk (62 mm)                                                                                                   |                                                            | 4,53 hüvelyk (115 mm)                                        |  |  |
| USB csatoló                                 | USB 2.0 Full szabványú, nyomtató kategóriájú eszköz                                                                    |                                                            |                                                              |  |  |
| USB-csatlakozó típusa                       | USB 2.0 – Type B                                                                                                    |                                                            |                                                              |  |  |
| LAN-csatlakozó típusa                       | Nincs                                                                                                    | RJ45; 10/100 Ethernet MAC, IPv4                            |                                                              |  |  |
| Méretek (szélesség x<br>magasság x mélység) | 5 x 5,35 x 7,36 hüvelyk<br>(127 x 136 x 187 mm)                                                                        |                                                            | 7,09 x 5,35 x 7,36 hüvelyk<br>(180 x 136 x 187 mm)           |  |  |
| <b>Tömeg</b><br>(csak nyomtató + orsó)      | 1,41 font (640 g)                                                                                                    | 1,42 font (645 g)                                          | 1,95 font (885 g)                                            |  |  |
| A nyomtató<br>energiaigénye                 | 24,0 V <b></b> 1,75 A                                                                                                  | 24,0 V <b>====</b> 2,5 A                                   | 24,0 V <b>====</b> 3,75 A                                    |  |  |
| Tápadapter típusa                           | DSA-42PFC-24 2 240175<br>(Dee Van Enterprise Co., Ltd.)                                                                | DYS865-240250W (Dongguan<br>Dongsong Electronic Co., Ltd.) | DSA-96PFB-24 2 240375<br>(Dee Van Enterprise Co., Ltd.)      |  |  |
| Az adapter névleges<br>teljesítményadatai   | 100–240 VAC 50/60 Hz 1,2 A<br>24,0 V ➡➡ 1,75 A �� � , 42,0                                                             | 100–240 VAC 50/60 Hz 1,5 A MAX<br>24,0 V ==== 2,5 A � € ♦, | 100–240 VAC 50/60 Hz 1,5 A<br>24,0 V ==== 3,75 A � € ♦, 90,0 |  |  |
|                                             | 20–25 °C, 50–70% relatív páratartalom (optimális nyomatminőség irodai környezetben)                                    |                                                            |                                                              |  |  |
| Üzemi tartomány                             | 4–40 °C, 20–95% relatív páratartalom (maximális üzemi tartomány)                                                       |                                                            |                                                              |  |  |
| Üzemi frekvencia                            | 13,56 MHz                                                                                                    |                                                            |                                                              |  |  |
| RF kimeneti<br>teljesítmény                 | < 42 dBµA/m 10 méteren                                                                                                 |                                                            |                                                              |  |  |
| Tárolási tartomány                          | -18-60°C, szobahőmérsékletre való visszaállás után (4 óra múlva) használat a szokásos módon                            |                                                            |                                                              |  |  |
| Hatósági engedélyek                         | CE/GS/RoHS/REACH/FCC ID/IC/RCM stb. Az egyes országok hatósági engedélyeiről a helyi csapattól kapható felvilágosítás. |                                                            |                                                              |  |  |
| Szavatosság                                 | Kétéves korlátozott                                                                                                    |                                                            |                                                              |  |  |

#### Környezetvédelmi információk

Ennek a készüléknek az előállításához természeti erőforrásokat használtak fel. Olyan anyagokat tartalmazhat, amelyek károsak lehetnek az egészségre és a környezetre.

Az ilyen anyagok környezetbe kerülése és a természeti erőforrásokra gyakorolt hatásaik elkerülése érdekében javasoljuk, hogy a leselejtezett készüléket megfelelő visszaváltóhelyen adja le. Ezeken a helyeken a környezetvédelmi normáknak megfelelően újrahasznosítják a legtöbb anyagot, amely a már lejárt élettartamú készülékben található.

A készüléken látható áthúzott kuka azt jelenti, hogy a készülék kidobása helyett ezeket a helyeket vegye igénybe.

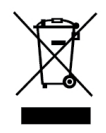

Ha a termék begyűjtése, újrafelhasználása és újrahasznosítása kapcsán a helyi hulladékgazdálkodási intézménytől kaphat további információkat.

Velünk is kapcsolatba léphet, ha termékeink környezetre gyakorolt hatásáról szeretne többet megtudni.

#### Eszköztanúsítvány

Az eszköz bevizsgálásra került, és ennek alapján megfelel az alábbiaknak:

CB tanúsítvány GS tanúsítvány CE jelölés FCC 15-ös rész ICES-003, RSS-210 és RSS-Gen RCM

RoHS 2011/65/EU irányelv (RoHS2) és II. melléklet (EU) 2015/863

Az eszköz nem a vizuális megjelenítőt használó munkahelyek látóterében való használatra készült. Vizuális megjelenítőt használó munkahelyeken a kényelmetlen tükröződések elkerülésére az eszközt a közvetlen látótéren kívül kell elhelyezni.

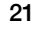